## How to Complete the Human Subjects Training Module

Get your training login code by going to "MyInfo" in ORahs.

- 1. Go to https://orahs.research.ucsb.edu/.
- 2. Login using your UCSB ID and password.
- 3. Go to MyInfo (top right corner).
- 4. Look for the Faculty Key Code; it is listed in the format XXXX-XX-XX-###.

Give this code to your students.

Students should access the module by following these steps. Here are the instructions for logging into the Human Subjects Training Module:

- 1. Go to <u>http://hstraining.orda.ucsb.edu</u>.
- 2. In the ID Number box, use the training code your teacher provides you with, which is:
- 3. Then enter your last name, your first name and your email address. (Use whatever your name is as listed on GOLD.)
- 4. For your sponsor's email box, use your teacher's email address, which is:
- 5. Note that "Owner" is your teacher's last name (because your teacher is the training code owner).
- 6. No need to enter any information in the box titled "Other Notification."
- 7. Complete the module. Only use module navigation, not the navigation (back or forward options) in the web browser.
- 8. When you're done, you'll get an e-mail telling you you've completed the module. If you have followed the instructions above, your teacher should also get an email notification that you have completed it.